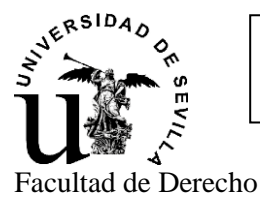

## <u>GUÍA DE ACCESO:</u> <u>PROCEDIMIENTO DE NOTIFICACIONES ELECTRÓNICAS</u>

Estimado/a estudiante,

De conformidad con lo establecido en el artículo 3, apartado d) del <u>Acuerdo 7.1/CG 20-12-22</u>, por el que se aprueba el Reglamento sobre administración electrónica de la Universidad de Sevilla, entre las personas obligadas a relacionarse electrónicamente con la Universidad de Sevilla se encuentran "*Los estudiantes de la Universidad de Sevilla en cualquiera de los estudios ofertados, incluyendo los no matriculados y los egresados.*"

En consecuencia, y conforme a las instrucciones de la Vicerrectora de Estudiantes y de la Vicerrectora de Transformación Digital, los procedimientos de notificaciones electrónicas activos y que se realizan a través de la Sede Electrónica de la Universidad de Sevilla entre otros podemos destacar los siguientes:

- Notificación de requerimiento de aportación de documentos en DOMUS.
- Notificación de requerimiento del pago de matrícula.
- Notificación de anulación de matrícula.
- Notificación del plazo de alegaciones en el procedimiento de rectificación de actas.

## GUÍA DE ACCESO de la notificación electrónica:

## Procedimiento de acceso del interesado a la notificación.

Entrando en la Sede Electrónica de la Universidad <u>https://sede.us.es/</u>. Una vez haya accedido a la Sede debe pulsar "Área Personal/Mi carpeta":

| ALL 1 1 1 1 1 1 1 1 1 1 1 1 1 1 1 1 1 1 |                               | <b>9</b> 00          |                      | - |
|-----------------------------------------|-------------------------------|----------------------|----------------------|---|
| 🛛 La Sede Electrónica                   | Procedimientos y Septicios    | III Registro General | ② Utilidades y Ayuda |   |
|                                         | 🗅 Área person                 | al                   |                      |   |
| λ ¿Qué quieres buscar?                  | III Catálogo de Participation | ICIOS                |                      |   |

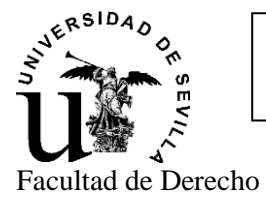

## <u>GUÍA DE ACCESO:</u> <u>PROCEDIMIENTO DE NOTIFICACIONES ELECTRÓNICAS</u>

Podrá acceder identificándose con certificado digital o con el usuario virtual de la universidad (UVUS) + doble factor de autenticación (2FA):

| Acceder                                                                                                    |           |
|----------------------------------------------------------------------------------------------------|-----------|
| Acceso mediante certificado digital.                                                                                |           |
| Pulse el siguiente botón para acceder a la aplicación usando su certificado digital.                                | ► Acceder |
| Acceso mediante sistema de autenticación centralizada de la US (SSO)                                                |           |
| Pulse el siguiente botón para acceder a la aplicación mediante sistema de autenticación centralizada de la US (SSO) | ► Acceder |
| Volver                                                                                                    |           |

Una vez se haya identificado encontrará lo siguiente, pudiendo acceder a la notificación desde cualquiera de las opciones resaltadas:

| N BL                      | Tere notificaciones pendientes de acestar / | A UNIVERSIDAD        | SEDE<br>ELECTRÓNICA | Selectional Ideas<br>9:21 Martes 5 noviembre 202 |
|---------------------------|---------------------------------------------|----------------------|---------------------|--------------------------------------------------|
| the street share          |                                             |                      |                     | O MARTA CASTAÑEDA GOME                           |
| 🗄 La Sede Electrónica     | O Procedimientos y Servicios                | III Registro General | 🕲 Utrilidades y     | Ayuda                                            |
|                           | Chárea perso                                | nal                  |                     |                                                  |
| Inicio - NA Carpeta       | Mi carpete                                  |                      |                     |                                                  |
|                           | Mis petros de contento                      |                      |                     |                                                  |
| Mi Carpeta                | Min rotificationes                          |                      |                     |                                                  |
| Solicitudes / Expedientes | Representación                              |                      | Q Butter to         | AL.M.                                            |

Una vez pulse sobre cualquiera de ellas se le mostrará una pantalla similar a la siguiente:

| -0 |                                                                                                    |  |
|----|----------------------------------------------------------------------------------------------------|--|
| D  | DACLIMILITACION DE INTERES 5<br>Notif, anulación de matricula<br>Fecha de puesta a disposición: 31/10/2024 13:22:49 |  |
|    |                                                                                                    |  |
|    |                                                                                                    |  |

Primero tendrá que seleccionar la notificación (círculo rojo) y a continuación pulsar en "Recibir" (círculo azul). Tras ello se mostrará un documento de certificación, como el que sigue, que tendrá que firmar:

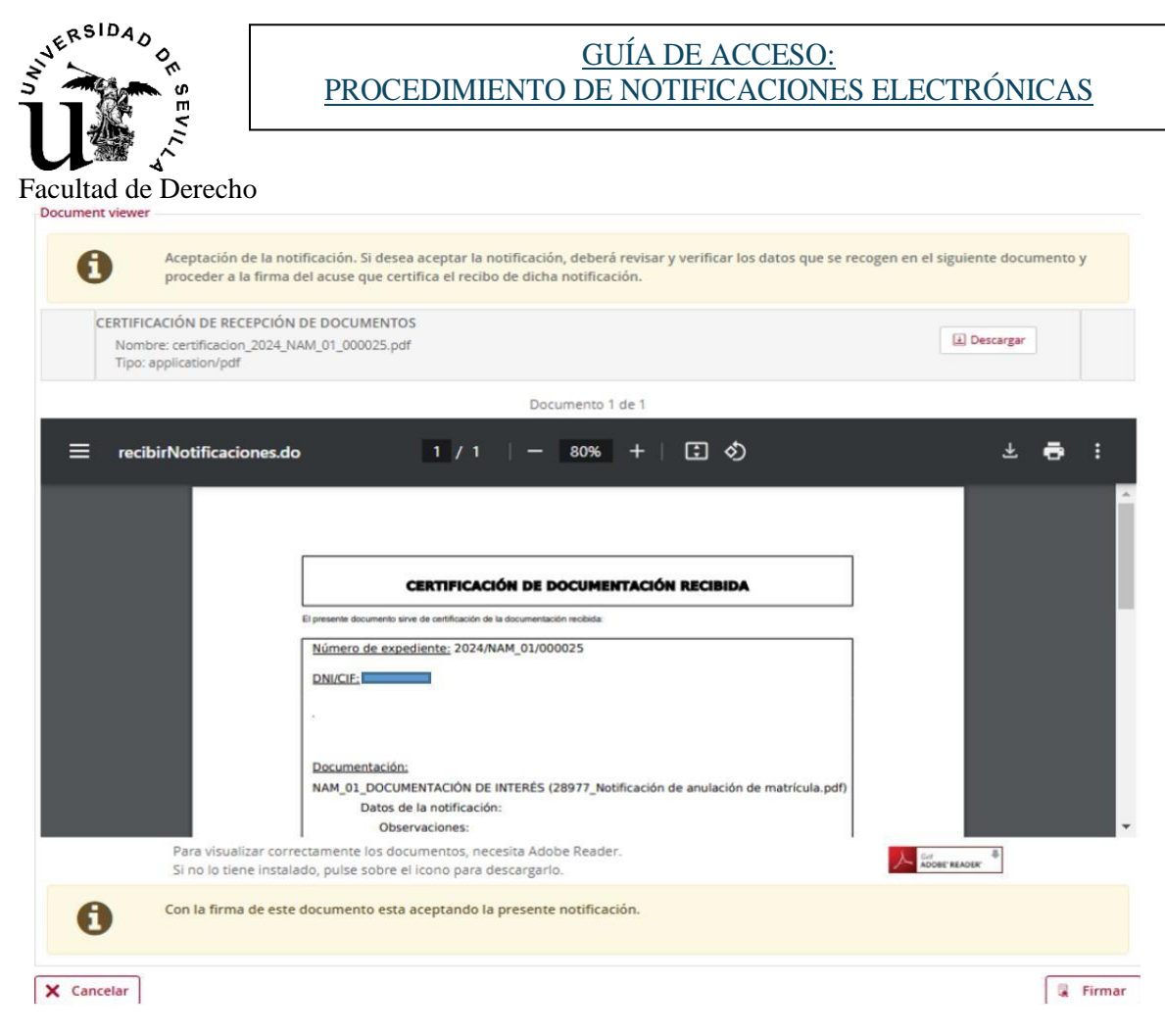

Y a continuación se mostrará el documento que se le está notificando:

Solici

|              | Ha recibido los sig | guientes documentos, en el margen izquiedo puede seleccionar el exp                                                                                                    | pediente donde se han incor          | rporado y sobre las |
|--------------|---------------------|----------------------------------------------------------------------------------------------------|--------------------------------------|---------------------|
| AM_01/000029 | flechas puede car   | mbiar entre los distintos documentos de cada expediente.                                                                                                    |                                      |                     |
|              | DO                  | CUMENTACIÓN DE INTERÉS                                                                                                    |                                      |                     |
|              | No                  | mbre: 29074_Notificación de anulación de matrícula.pdf                                                                                                    | [±] Descargar                        | · • •               |
|              | Tip                 | oo: application/pdf                                                                                                    | Notifica                             | ción                |
|              |                     | Documento 1 de 2                                                                                                    |                                      |                     |
|              | = recib             | irNotificaciones 1 / 1   — 80% +   🗄                                                                                                    | া ৩                                  | ± 🖶 :               |
|              |                     |                                                                                                    |                                      |                     |
|              |                     |                                                                                                    |                                      |                     |
|              |                     |                                                                                                    |                                      |                     |
|              |                     |                                                                                                    | JERSIDAD                             |                     |
|              |                     |                                                                                                    | at the m                             |                     |
|              |                     |                                                                                                    | 11                                   |                     |
|              |                     |                                                                                                    | u                                    |                     |
|              |                     |                                                                                                    | u                                    |                     |
|              |                     |                                                                                                    | u                                    |                     |
|              | L.                  |                                                                                                    | Û.                                   |                     |
|              | L.                  | NOTEFECACEÓN                                                                                                    | Û                                    |                     |
|              | L                   | NOTZPZCACZÓW<br>PROCEDIMIENTO: Natificación de Analación de Matricula                                                                                                    | U.                                   |                     |
|              | L                   | NOTEFECACEÓN<br>PROCEDIMENTO: Natificación de Anulación de Matricula<br>EXPEDIMENTO: 2024/AMAL (01000029                                                                                                    | U.                                   |                     |
|              | L                   | NOTIFICACIÓN<br>PROCEDMENTO: Natificación de Anulación de Matricula<br>EXPEDIENTE: INDENANAL, 0000003<br>INTERESANTE: ANORA CONTRA CONTEZ                                                                                                    | U.                                   |                     |
|              | L                   | NOTIFICACIÓN<br>PROCEDIMENTO: Notificación de Anulación de Matricula<br>EXPEDIENTE: 3024/AML 0:000029<br>INTERESADO: MARTA CASTAGEDA GOMEZ<br>FECHA: 31/102034<br>ASUNTO: NOTPICACIÓN DE ANULACIÓN DE MATRICULA                                                                                                    | U.                                   |                     |
|              |                     | NOTZFIZOACIÓN<br>PROCEDIMENTO: Natilicadon de Analación de Matricula<br>EXPEDIENTE: 2024AMAL, 01000209<br>INTERESADO: MARTA CASTAGEDA GOMEZ<br>FEDIA: 31/19/2004<br>ASUNTO: NOTIFICACIÓN DE ANULACIÓN DE MATRÍCULA                                                                                                    |                                      |                     |
|              |                     | <b>NOTIFICACIÓN</b><br>PROCEDMENTO: Nutificación de Anulación de Matricula<br>EXPEDIENTE: 2024/AMA_0000009<br>INTERESADO: MARTA CASTAÑEDA GOMEZ<br>FEGNA: 31/10203<br>ASUNTO: NOTIFICACIÓN DE ANULACIÓN DE MATRICULA<br>Transcurido el altor para facer efectivo el espo de los precisa cúblicos a satisfacer por la ore<br>visualiza o concentar para fa los documentos, pagaseita Adoba Deardar                                                       | estación de servicios académicos vio |                     |
|              | Para 1<br>Si no.    | ROTEREACIÓN<br>PROCEDIMENTO: Natilicación de Anulación de Matricula<br>EXPEDIENTE: 2004/MAL (2002000)<br>INTERESADO: MARTA CASTAÑEDA GOUEZ<br>PECHA: 31/10/2004<br>ASUNTO: NOTRICACIÓN DE ANULACIÓN DE MATRICULA<br>Transcurido el olazo cara hacer efectivo el osco de los precios aúblicos a satisfacer nor la ore<br>visualizar correctamente los documentos, necesita Adobe Reader<br>lo tiene instalado, pulse sobre el icono para descarrario.    | estación de servicios académicos vio | GORT MADE           |
|              | Para 1<br>Si no     | NOTZFIERACIÓN<br>PROCEDMENTO: Nasticación de Anulación de Matricula<br>EXPEDIENTE: INDENAMAL (procedor<br>INTERESANO: MARTA CASTAREDA GOUEZ<br>PECINA: 31/190201<br>ASUNTO: NOTRFICACIÓN DE ANULACIÓN DE MATRICULA<br>Transcurido el alazo cara hacer efectivo el asco de los precios aúblicos a satisfacer sor la ore<br>visualizar correctamente los documentos, necesita Adobe Reader.<br>lo tiene instalado, pulse sobre el icono para descargarlo. | estación de servicios académicos vio | of reader           |

Estos documentos, tras haber firmado la recepción de la notificación, los tendrá disponibles además en "Área Personal/Mi carpeta".

El interesado también podría rechazar la notificación que se le ha enviado, en cuyo caso tendría que marcar el check que aparece enmarcado con un círculo verde e indicar un motivo:

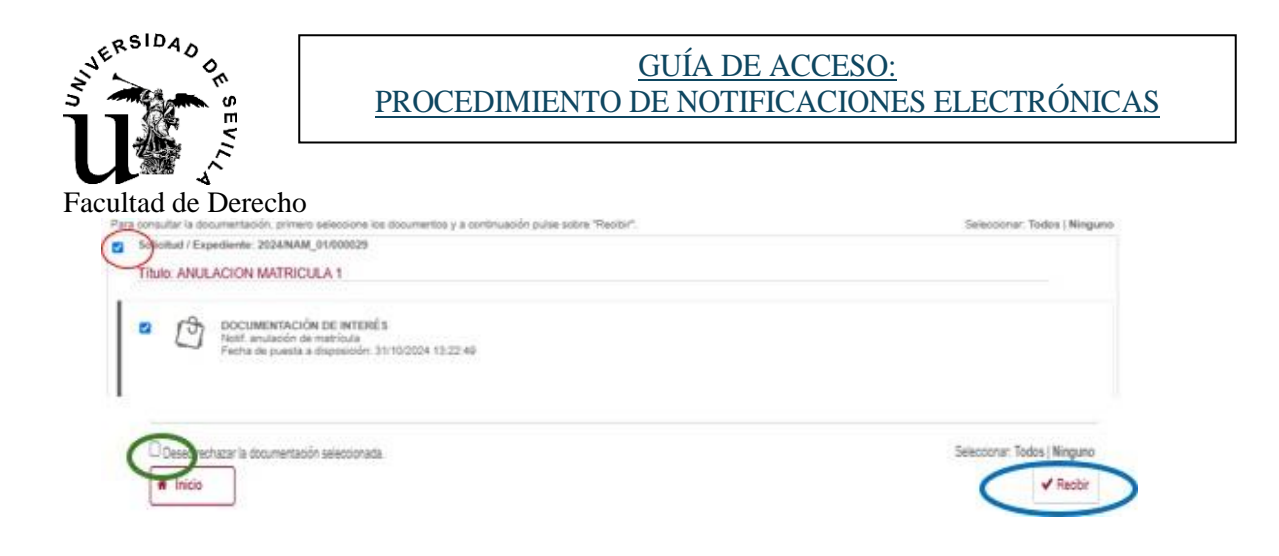

En el caso de que el interesado rechace la notificación se le mostrará al solicitante un documento de certificación, como el que sigue, que tendrá que firmar:

| Nombre: certificat<br>Tipo: application/p | on_2024_NAM_01_000028.pdf<br>af                                                                                        | (a) Descargar |
|-------------------------------------------|----------------------------------------------------------------------------------------------------|---------------|
|                                           | Documento 1 de 1                                                                                                    |               |
| E recibirNotifica                         | ciones.do 1 / 1 - 80% + 1 🗈 🔿                                                                                          | ± 🖶 I         |
|                                           | Documentación:                                                                                                    |               |
|                                           | 29047_Notificación de anulación de matricula.pdf                                                                       |               |
|                                           | Motivo rechazo.<br>No me interesa recibir                                                                              |               |
|                                           | 1.                                                                                                    |               |
|                                           |                                                                                                    |               |
|                                           | RECHAZADO                                                                                                    |               |
|                                           |                                                                                                    |               |
| Para vis<br>Si no lo t                    | ializar correctamente los documentos, necesita Adobe Reader.<br>iene instalado, pulse sobre el icono para descargarto. | Noter NEADER  |
|                                           |                                                                                                    |               |

En este caso, al haber rechazado la notificación, el único documento que se le mostrará en "Área Personal/Mi carpeta" será este certificado.

El documento de notificación rechazado lo podrá ver en el apartado "Mi carpeta/Mis notificaciones/Notificadas".